This is the home screen of the Data Accessioner Metadata Transformer tool. You can use this tool to create a report from the XML. The tool will generate a .CSV and HTML file that is easier to read than the raw XML.

To get started, click on the "Add DA Metadata" button.

| 00                   | DataAccessioner Metadata Transformer                                                |     |
|----------------------|-------------------------------------------------------------------------------------|-----|
| Add DA Metadata      |                                                                                     |     |
| Remove DA Metadata   |                                                                                     |     |
| Add Report Type      | H POWRR Grant/Tool Research and Updates/DAMetadataTransformer/xslt/file.csv.xs      | lt  |
| Remove Report Type   | H POWRK Grant/ I ool Research and Updates/DAMetadata I ransformer/xsit/files.html.x | ► I |
| Set Output Directory |                                                                                     |     |
| Generate Reports     |                                                                                     |     |
| Cancel               |                                                                                     |     |
| Clear Results        |                                                                                     |     |
|                      |                                                                                     |     |

Arrows indicate the file types for the report

Click on the XML file that was generated from Data Accessioner (after you ran the accessioning tool on your files)

| 000                  | DataAce                            | $\bigcirc \bigcirc \bigcirc \bigcirc$ | O                 | ben                            |
|----------------------|------------------------------------|---------------------------------------|-------------------|--------------------------------|
| Add DA Metadata      |                                    |                                       | Master Copie      | 5                              |
| Remove DA Metadata   |                                    | Name                                  | <b>A</b>          | Date Modified                  |
|                      |                                    | 2015-03-02                            |                   | Monday, March 2, 2015 10:04 AM |
| Add Report Type      | /Users/danielle<br>/Users/danielle | 2015-03-02.xml                        |                   | Monday, March 2, 2015 10:05 AM |
| Remove Report Type   | (                                  |                                       |                   |                                |
| Set Output Directory |                                    |                                       |                   |                                |
| Generate Reports     |                                    |                                       |                   |                                |
| Cancel               |                                    |                                       |                   |                                |
| Clear Results        |                                    | File                                  | Format: All Files | •                              |
|                      |                                    |                                       |                   | Cancel Open                    |
|                      |                                    |                                       |                   | //, Monday, February 9, 2015   |

Next, choose a folder where the new reports are going to live. In this case, a separate folder called "Reports" is where the .CSV and HTML have been chosen to go after they are generated.

| 000                     | DataAccession           | 00                             | Open                                                                    |
|-------------------------|-------------------------|--------------------------------|-------------------------------------------------------------------------|
| Add DA Metadata         | 'RR Grant/Workshop/Do   |                                | NewAccessions                                                           |
| Remove DA Metadata      | R                       | Name                           | Date Modified                                                           |
| Add Report Type         | /Users/danielletaylor/D | Access Copies<br>Master Copies | Wednesday, September 3, 2014 11:19 AM<br>Monday, March 2, 2015 10:05 AM |
| Remove Report Type      | /Users/danielletaylor/D | Reports                        | Monday, March 2, 2015 10:11 AM                                          |
| Set Output Directory    |                         |                                |                                                                         |
| Generate Reports        |                         |                                |                                                                         |
| Cancel<br>Clear Results |                         | File                           | Format: All Files                                                       |
|                         |                         |                                | Cancel Choose                                                           |

Click on the "Generate Reports" tab.

| 00                   | DataAccessioner Metadata Transformer                                                                                                    |
|----------------------|----------------------------------------------------------------------------------------------------|
| Add DA Metadata      | RR Grant/Workshop/DonatedCollection/NewAccessions/Master Copies/2015-03-02.xml                                                                                          |
| (Remove DA Metadata) |                                                                                                    |
| Add Report Type      | H POWRR Grant/Tool Research and Updates/DAMetadataTransformer/xslt/files.csv.xslt<br>H POWRR Grant/Tool Research and Updates/DAMetadataTransformer/xslt/files.html.xslt |
| Remove Report Type   |                                                                                                    |
| Set Output Directory | 1ents/NEH POWRR Grant/Workshop/DonatedCollection/NewAccessions/Reports                                                                                                  |
| Generate Reports     |                                                                                                    |
| Cancel               |                                                                                                    |
| Clear Results        |                                                                                                    |
|                      |                                                                                                    |

Once the reports have been generated, the Data Accessioner: Transformer Tool will show the results.

| 00                   | DataAccessioner Metadata Transformer                                                                                                    |
|----------------------|----------------------------------------------------------------------------------------------------|
| Add DA Metadata      | 'RR Grant/Workshop/DonatedCollection/NewAccessions/Master Copies/2015-03-02.xml                                                                                         |
| Remove DA Metadata   |                                                                                                    |
| Add Report Type      | H POWRR Grant/Tool Research and Updates/DAMetadataTransformer/xslt/files.csv.xslt<br>H POWRR Grant/Tool Research and Updates/DAMetadataTransformer/xslt/files.html.xslt |
| Remove Report Type   |                                                                                                    |
| Set Output Directory | nents/NEH POWRR Grant/Workshop/DonatedCollection/NewAccessions/Reports                                                                                                  |
| Generate Reports     | Setting up output directory/Users/danielletaylor/Documents/NEH POWRR Grant,<br>Setting up files.csv reportDone.                                                         |
| Cancel               | Setting up files.html reportDone.<br>Running 2015–03–02_files.csv Done.<br>Running 2015–03–02_files.html Done.                                                          |
| Clear Results        |                                                                                                    |
|                      |                                                                                                    |

To view the reports, go to the folder chosen for the output directory (ie where you wanted the reports to live). In this case, the output directory chosen was a folder called "Reports." You can now see that there are two types of files: a CSV and an HTML file.

| 00                                                                                                    |                                                                        | Re Re     | ports                                     |   | C                                             |     |
|----------------------------------------------------------------------------------------------------|------------------------------------------------------------------------|-----------|-------------------------------------------|---|-----------------------------------------------|-----|
|                                                                                                    |                                                                        |           | <ul> <li></li></ul>                       | _ | ٩                                             | )   |
| <ul> <li>▼ DEVICES</li> <li>Macintosh HD</li> <li>iDisk</li> <li>▼ PLACES</li> <li>Desktop</li> <li>danielletaylor</li> <li>Applications</li> <li>Documents</li> <li>Dropbox</li> <li>▼ SEARCH FOR</li> <li>Today</li> <li>Yesterday</li> <li>Past Week</li> <li>All Images</li> <li>All Movies</li> <li>All Documents</li> </ul> | Curator't Collection<br>igitalCollentory.xlsx<br>tties<br>ewAccessions |           | Access Copies<br>Master Copies<br>Reports |   | 2015-03-02_files.csv<br>2015-03-02_files.html | II  |
|                                                                                                    | 2 it                                                                   | ems, 98.0 | 3 GB available                            |   |                                               | 11. |

This is what the report looks like in the .CSV format.

| ۲        | 00                      |                                   |                | 20           | 015-03-02_files.   | csv              |                  |             |
|----------|-------------------------|-----------------------------------|----------------|--------------|--------------------|------------------|------------------|-------------|
| P<br>New | Open Save Print Imp     | ort Copy Paste Format Und         | • 🔁 • 🔰        | Sum Sort A-Z | Gort Z-A Gallery T | oolbox Zoo       | 6 - 🕢<br>om Help |             |
|          |                         |                                   | Sheets         | Charts       | SmartArt Gra       | phics            | WordArt          |             |
| 0        | A                       | В                                 | С              | D            | E                  | F                | G                | Н           |
| 1        | directory path          | file name                         | last modified  | size (bytes) | md5                | file format      |                  |             |
| 2        | Kittles/                | baltimorecatorganizations.xls     | 2014-04-02T16: | 39424        | 113e546bd81ecc429  | Microsoft Exc    | el               |             |
| 3        | Kittles/                | Cat_BasicCare.pdf                 | 2014-04-02T15: | 107759       | d2d3f866abbd0f8c1  | Portable Doc     | ument Format     |             |
| 4        | Kittles/                | catanddog.jpg                     | 2014-04-02T16: | 7977         | 1909153082ac042c   | JPEG File Inte   | erchange Forma   | t           |
| 5        | Kittles/                | catdog.jpg                        | 2014-04-02T16: | 11775        | 28c7c173850d1085   | JPEG File Inte   | erchange Forma   | t           |
| 6        | Kittles/                | Cats Musical - Memory.m4a         | 2014-04-02T16: | 3699928      | 47c957da6ea5cc27c  | ISO Media, M     | IPEG v4 system   | , version 2 |
| 7        | Kittles/HistoryOfCats/  | 2013-Big-Cat-Attacks.xls          | 2014-04-02T16: | 565760       | 3c30f750079782679  | Microsoft Exc    | el               |             |
| 8        | Kittles/HistoryOfCats/  | FelineBehaviorAssociationofFeline | 2014-04-02T16: | 1812280      | 5336d1a4132f5749   | 1 Portable Doc   | ument Format     |             |
| 9        | Kittles/HistoryOfCats/  | HistoryofDomesticCats.pdf         | 2014-04-02T15: | 7882504      | 252c45971342e40e   | Portable Doc     | ument Format     | D. Market   |
| 10       | Kittles/                | IMG_3205.MOV                      | 2014-04-02T16: | 5322255      | 811a7567e7b61060   | ISO Media, A     | pple QuickTime   | movie       |
| 11       | Kitties/                | kittens inspired by kittens.mp4   | 2014-04-02T15: | 4187765      | 302d8553718ce088   | 2 ISO Media, M   | IPEG v4 system   | , version 2 |
| 12       | Kitties/                | lolcatsdotcompromdate.jpg         | 2014-04-02T15: | 45288        | b0c49c87eac3d950c  | JPEG File Inte   | erchange Forma   | it          |
| 13       | Kittles/MyFavoriteCats/ | 2012-the-cat-table2.jpg           | 2014-04-02T15: | 470399       | f1160999da44026a4  | 4 Exchangeable   | e Image File For | rmat        |
| 14       | Kitties/MyFavoriteCats/ | BaneCat.mp4                       | 2014-04-02T15: | 19933951     | 761b7417064e6930   | f ISO Media, M   | IPEG v4 system   | , version 2 |
| 15       | Kitties/MyFavoriteCats/ | Cat gets caught barking by a hur  | 2014-04-02T16: | 740934       | 0ab09997736d7dd2   | e WEBM           |                  |             |
| 16       | Kittles/MyFavoriteCats/ | grumpycat.jpg                     | 2014-04-02T15: | 329877       | ada5cb813ee7e203   | 1 JPEG File Inte | erchange Forma   | t           |
| 17       | Kitties/MyFavoriteCats/ | Thumbs.db                         | 2014-04-07T14: | 24064        | 01f03cf4c365dcf7e5 | FPX              |                  |             |
| 18       | Kittles/                | shrek_cat-wallpaper.jpg           | 2014-04-02T16: | 191243       | 2d2a5ea2b5c914d4   | 9 JPEG File Inte | erchange Forma   | it          |
| 19       | Kittles/                | Thumbs.db                         | 2014-04-09T10: | 91136        | ff14657798c9282c0  | 6 FPX            |                  |             |
| 20       |                         |                                   |                |              |                    |                  |                  |             |
| 21       |                         |                                   |                |              |                    |                  |                  |             |

You can also view the report in an HTML file. The HTML version has drop-down arrows so you can view more or less. It follows the hierarchical structure of the original folders and files chosen to accession in Data Accessioner.

NOTE: expand/collapse arrows currently only work in Chrome.

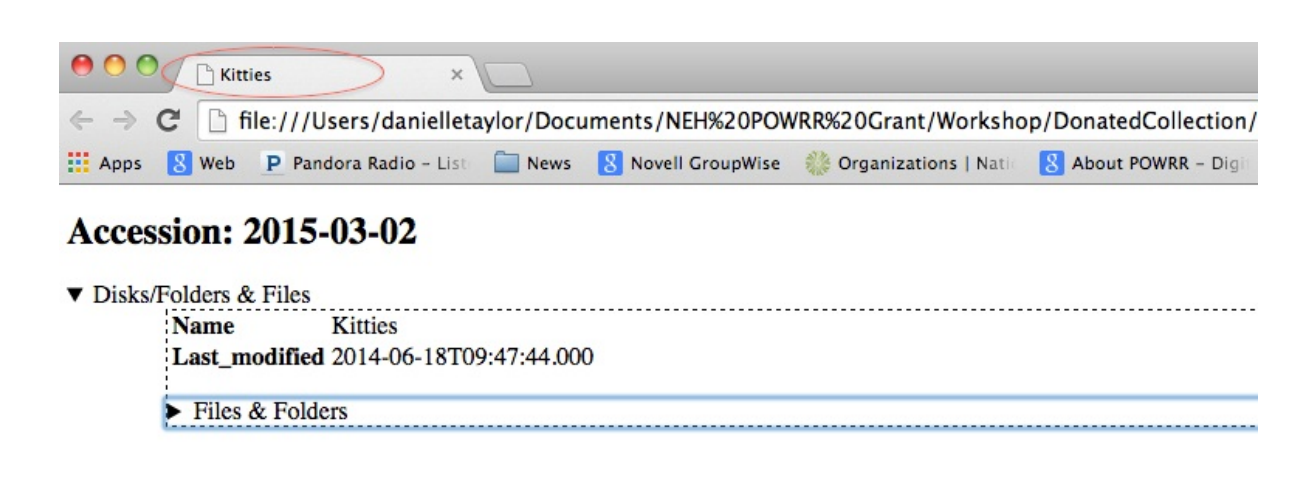

## Accession: 2015-03-02

| Name      | Kitties                              |                                                 |
|-----------|--------------------------------------|-------------------------------------------------|
| Last mo   | dified 2014-06-18T09-47-44 000       |                                                 |
| Last_mo   | unicu 2014-00-10109.47.44.000        |                                                 |
| ▼ Files 8 | Folders                              |                                                 |
|           | Name HistoryOfCats                   |                                                 |
|           | Last_modified 2014-06-18T09:47:50.00 | 0                                               |
|           |                                      |                                                 |
|           | ▼ Files & Folders                    |                                                 |
|           | Name 2013-Big-Cat-                   | Attacks.xls                                     |
|           | Last_modified 2014-04-02T10          | 5:07:28.000                                     |
|           | Size 565760                          |                                                 |
|           | MD5 3c30f75007978                    | 2679c8077b4edf57325                             |
|           | <ul> <li>PREMIS Metadata</li> </ul>  |                                                 |
|           | Identifiers                          |                                                 |
|           | uuid f40c6478-280c-4484-a841         | a506a1cc6a96                                    |
|           | Fixity                               |                                                 |
|           | MD5 3c30f750079782679c807            | 7b4edf57325 OIS File Information                |
|           | Formats                              |                                                 |
|           | Microsoft Excel Ident<br>Ident       | ified by: Exiftool v9.13<br>ified by: Tika v1.3 |
|           | Microsoft Excel Format Ident         | ified by: ffident v0.2                          |
|           | Nome FelineBehavior                  | Association of Feline Practitioners ndf         |